## How to obtain the Performance Data Export File from the

## Autonomous Rancher App

- 1. Go over your herd inventory prior to starting the transfer to ensure all animals you are wanting to transfer are identified under their respective breed association
- 2. Then navigate to the Ranch Tools sidebar and from the drop-down menu select the associations tab

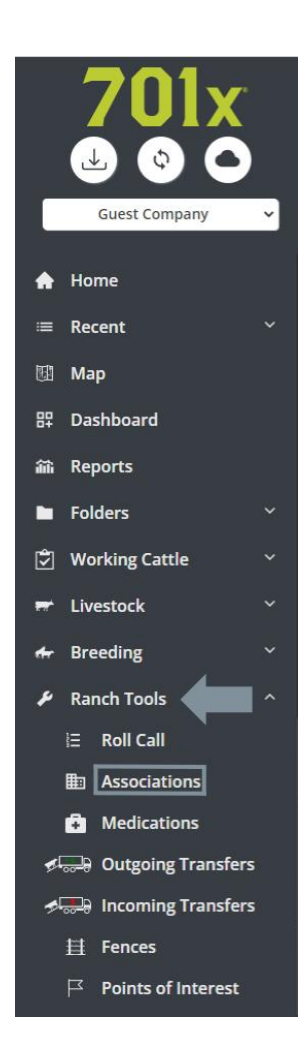

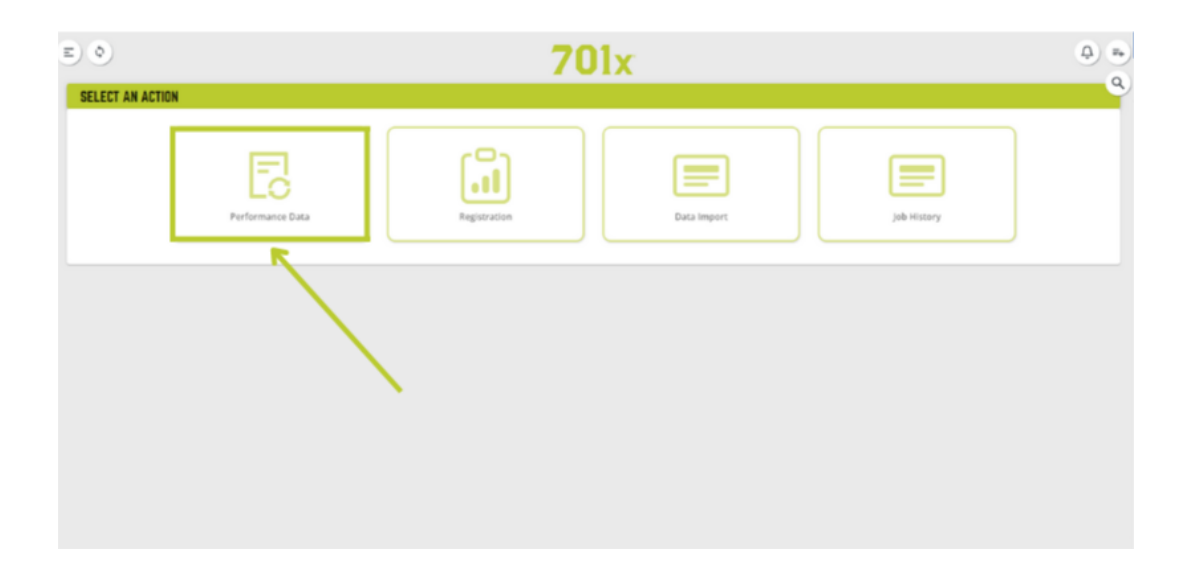

3. Now hit the Performance Data button and you should be redirected to the export page

- 4. Select your designated association and input your association member code along with your desired data to transfer. Ex: Weaning Weight (WW)
- 5. The system will now compile a report of all possible animals that hold the criteria of

your chosen breed association (this may take a couple seconds)

6. Once the report is done you should get a list of all animals eligible to be exported. You can either accept all or manually deselect individual animals from the list. Once you are satisfied hit the next button

|             | 9         |                   |                                     |                    |                     |                | 1           | 701x           |                   |                 |  |                        | ٩             |
|-------------|-----------|-------------------|-------------------------------------|--------------------|---------------------|----------------|-------------|----------------|-------------------|-----------------|--|------------------------|---------------|
| SUB         | MIT NE    | EW PERFORM        | IANCE DATA                          |                    |                     |                |             |                |                   |                 |  |                        |               |
| <b>o</b> se | fect Rep  | orts              |                                     |                    |                     |                |             |                |                   |                 |  |                        |               |
|             | fect Anie | mais              |                                     |                    |                     |                |             |                |                   |                 |  |                        |               |
| T           | S Aut     | tonomous Ranch I  | has automatically suggested some ar | simals that have n | ew data. They are s | elected below. |             |                |                   |                 |  |                        |               |
|             | Compa     | any's Animals     |                                     |                    |                     |                |             |                |                   |                 |  |                        |               |
|             |           | Cattle Number     | Association T +                     | Registration N.    | Name                | Sire Assoc #   | Dam Assoc # | Ranch          | Folders           | Fence           |  |                        |               |
|             |           | 049404940         | Red Angus Association of America    | 231231             | Test Name Test      |                |             | 701x Deprecat  | All.Apply Med     |                 |  |                        |               |
|             | 2         | ta Testc you      | Red Angus Association of America    | 12345678           | Here's a name       |                |             | 701x Deprecat  | All, Apply Med    | Small Pasture 2 |  |                        |               |
|             |           | 1abc10            | Red Angus Association of America    | 12031.0.0.0        |                     | 805446         | 123123      | 701x Deprecat  | All.Apply Med     | West Fence      |  |                        |               |
|             |           | 000001dTest       | Red Angus Association of America    | 52958              |                     |                |             | 701x Deprecat  | Station 1, Stati. | Big Fence 1     |  |                        |               |
|             |           | 1ab               | Red Angus Association of America    | 123123             | Betty               |                | 625779818   | 701x Deprecat  | All, Apply Med    | NDSU            |  |                        |               |
|             |           | 005H              | Red Angus Association of America    | 4290983            | WSM QUARTE          | 3836837        | 1574480     | Bug Ranch 9-19 | Station 1.Stati.  |                 |  |                        |               |
|             | 42 ro     | ws selected       |                                     |                    |                     |                |             |                |                   |                 |  | Rows per page: 100 + 1 | -42 ef 42 ( ) |
|             | fect Anie | mais Actions      |                                     |                    |                     |                |             |                |                   |                 |  |                        |               |
| <u>.</u>    | view Art  | imal Data         |                                     |                    |                     |                |             |                |                   |                 |  |                        |               |
| T           |           |                   |                                     |                    |                     |                |             |                |                   |                 |  |                        |               |
| (B) >       | fect Form | mat for Sending 1 | e Association                       |                    |                     |                |             |                |                   |                 |  |                        |               |
| (i) Li      | ading D   | ocuments          |                                     |                    |                     |                |             |                |                   |                 |  |                        |               |
| 0 0         | Current   | ts                |                                     |                    |                     |                |             |                |                   |                 |  |                        |               |
| -           | 5         |                   |                                     |                    |                     |                |             |                |                   |                 |  |                        | New APP       |
|             | <u> </u>  |                   |                                     |                    |                     |                |             |                |                   |                 |  |                        | NACE (ALC)    |

7. You can now manually deselect any animals that you may not want to export in this spreadsheet. You can also double click on editable fields in the chart to fill in any missing information you want included in the export file. When done hit next

| ٩                                                                                           |                                                  |                 |                 |                  |                      |                    | 701x |  |                   |                | Ģ      |
|---------------------------------------------------------------------------------------------|--------------------------------------------------|-----------------|-----------------|------------------|----------------------|--------------------|------|--|-------------------|----------------|--------|
| SUBMIT                                                                                      | NEW PE                                           | RFORMAN         | ce data         |                  |                      |                    |      |  |                   |                |        |
| Select R                                                                                    | leports                                          |                 |                 |                  |                      |                    |      |  |                   |                |        |
| Select A                                                                                    | unimals                                          |                 |                 |                  |                      |                    |      |  |                   |                |        |
| A Select A                                                                                  | inimals Acti                                     | lons            |                 |                  |                      |                    |      |  |                   |                |        |
| () A                                                                                        | at the                                           | t are too your  | g for the actio | n are not select | uble.                |                    |      |  |                   |                |        |
| Sele                                                                                        |                                                  | lor: Red Ang    | us Associatio   | n of America     | (Double Click to Ope | n Editable Fields) |      |  |                   |                |        |
|                                                                                             | Tag #                                            | Name            | Sire Tag #      | Dam Tag #        | Fence                | Weaning-RA         |      |  |                   |                |        |
|                                                                                             | 0x9x0x                                           | Test Na         |                 |                  |                      | ~                  |      |  |                   |                | - 0    |
|                                                                                             | 1a Test                                          | Here's a        | 128             |                  | Small Pasture 2      | ~                  |      |  |                   |                |        |
|                                                                                             | 1abc10                                           |                 | 6               | 1 als2           | West Fence           | ~                  |      |  |                   |                |        |
|                                                                                             | 000001                                           |                 |                 |                  | Big Fence 1          | ~                  |      |  |                   |                |        |
|                                                                                             | 1ab2                                             | Betty g         | 15JD            | G124             | Conner Test          | ~                  |      |  |                   |                |        |
|                                                                                             | 005H                                             | WSM Q           | 789             | Z105             |                      | ~                  |      |  |                   |                | l      |
| 42 ro                                                                                       | ws selected                                      | đ               |                 |                  |                      |                    |      |  | Rows per page: 10 | 0 + 1-42 of 42 | < >    |
| <ul> <li>Review</li> <li>Select P</li> <li>Loading</li> <li>Docume</li> <li>Back</li> </ul> | Animal Dat<br>format for S<br>g Document<br>ents | Sancling to Ass | ociation        |                  |                      |                    |      |  |                   |                | Pagent |

8. The next page is a quick review making sure all fields like registration numbers, tattoo numbers, and DOB is correct for each individual animal. If wrong hit the back button and change the information in the previous window. If correct hit next again

| ં                                                                                                    | )     |             |                |              |              |                   |                    |                 | 701       | x                 |                |                  |           |                      |            | Ģ   |
|----------------------------------------------------------------------------------------------------|-------|-------------|----------------|--------------|--------------|-------------------|--------------------|-----------------|-----------|-------------------|----------------|------------------|-----------|----------------------|------------|-----|
| SUBN                                                                                                    | UT I  | NEW PER     | RFORMAN        | CE DATA      |              |                   |                    |                 |           |                   |                |                  |           |                      |            |     |
| 🥥 Sele                                                                                                    | ect R | eports      |                |              |              |                   |                    |                 |           |                   |                |                  |           |                      |            |     |
| Select Avanab                                                                                                    |       |             |                |              |              |                   |                    |                 |           |                   |                |                  |           |                      |            |     |
| ge salakt Antoniak Antonia                                                                                                    |       |             |                |              |              |                   |                    |                 |           |                   |                |                  |           |                      |            |     |
| The Free Assimilation                                                                                                    |       |             |                |              |              |                   |                    |                 |           |                   |                |                  |           |                      |            |     |
| Q                                                                                                    | ۰ و   | antiek      | d is required  |              |              |                   |                    |                 |           |                   |                |                  |           |                      |            |     |
|                                                                                                    | Con   | a Fi        | ill in Missing | EPDs for: Re | d Angus Asso | clation of Americ | a Animal's         |                 |           |                   |                |                  |           |                      |            |     |
|                                                                                                    |       | Tag #       | Test Ma        | Sive Tag #   | barn rag #   | Fence             | * Registration Num | * Tattoo Number | 123123123 | 2020-05-1173-022  | wearing weight | Wearing Date     | Feed Code | Type                 |            |     |
|                                                                                                    |       | 1a Yest     | Here's a       | 128          |              | Small Pasture 2   | 12345678           | AFB             | 123123123 | 2022-09-12718:19  | 600            | 2023-03-17105:00 | 0         | BULL                 |            |     |
|                                                                                                    | 2     | 1abc10      |                | 6            | 1ab2         | West Fence        | 12031.0.0.0        |                 |           | 2023-02-21715-54  | 800            | 2023-03-17105-04 | 0         | BULL                 |            |     |
|                                                                                                    | 2     | 000001      |                |              |              | Big Fence 1       | 52958              |                 |           | 2022-03-17104:12: |                |                  |           | BULL                 |            |     |
|                                                                                                    | 2     | 1482        | Betty g        | 15JD         | 6124         | Coreser Test      | 123123             | 11112222        | 123456    | 2020-08-31713:52: |                |                  |           | CIDW                 |            |     |
|                                                                                                    | 2     | 005H        | WSM Q          | 789          | 2105         |                   | 4296983            | 005H            |           | 2020-02-28100-00  | 733            | 2020-10-04700:00 | 3         | BULL                 |            |     |
| 1                                                                                                    | 12 10 | ws selected | 1              |              |              |                   |                    |                 |           |                   |                |                  |           | Rows per page: 100 + | 1-42 of 42 | < > |
| Schert Farmert for Sending to Association     Schert Farmert for Sending to Association     Schert Farmert for     Documents     Documents     Documents     Documents     Documents |       |             |                |              |              |                   |                    |                 |           |                   |                |                  |           |                      |            |     |

9. You should be directed to a page with the format file for the export. Excel/Spread Sheet

should be auto selected, simply just hit the next button

| E) 🝳     | )                                    | 701x | <b>(</b> )         |
|----------|--------------------------------------|------|--------------------|
| SUBM     | IT NEW PERFORMANCE DATA              |      |                    |
| 📀 Sek    | ct Reports                           |      |                    |
| 📀 Sek    | ct Animalia                          |      |                    |
| 📀 Sek    | ct Animals Actions                   |      |                    |
| 📀 Rev    | ew Animal Data                       |      |                    |
| 5 Sek    | ct Format for Sending to Association |      |                    |
| Re       | Angus Association of America         |      |                    |
|          | For Decuments                        |      |                    |
| (D) (Der | wents                                |      |                    |
| Back     | ]                                    |      | Generate Documents |
| _        |                                      |      |                    |
|          |                                      |      |                    |
|          |                                      |      |                    |
|          |                                      |      |                    |
|          |                                      |      |                    |
|          |                                      |      |                    |
|          |                                      |      |                    |
|          |                                      |      |                    |
|          |                                      |      |                    |

If any other file format other than EXCEL/SPREAD SHEET shows up, please contact 701x immediately and quit the transfer

- 10. The app should now be compiling your data into the file. This can take a couple of minutes depending on the number of animals in each transfer. DO NOT EXIT OUT OF THE TRASFER WINDOW OR APP.
- 11. Once complete the file will be automatically downloaded to the cloud however, we suggest clicking on the file and copying it to your laptop or desktop so you can view the file and make sure all animals were transferred.

| E) 🔇                                                | 701x | ф. т. |
|-----------------------------------------------------|------|-------|
| SUBMIT NEW PERFORMANCE DATA                         |      | ٩     |
| Select Reports                                      |      |       |
| Select Animals                                      |      |       |
| Select Animals Actions                              |      |       |
| S Review Animal Data                                |      |       |
| Select Format for Sending to Association            |      |       |
| S Loading Documents                                 |      |       |
| Documents                                           |      |       |
| Please, Review forms for accuracy before submitting |      |       |
| Download File: asbpr: College actuarto              |      |       |
| Back                                                |      |       |
|                                                     |      |       |
|                                                     |      |       |
|                                                     |      |       |
|                                                     |      |       |
|                                                     |      |       |
|                                                     |      |       |
|                                                     |      |       |
|                                                     |      |       |
|                                                     |      |       |

12. For information on how to transfer these files into your breed associations please see your specific breed association guide on our website. If further assistance is needed, please give us a call at 1(800)444-7019 and a representative will be happy to speak with you.